【お手持ちのブロードバンドルーターにダイバー光ネットの接続設定を入れる場合】 例)バッファロー製ルーターの場合

※メーカーによって設定画面の呼び出し方、画面構成は異なりますので、 ルーターの取扱説明書をご参照下さい。

STEP1

画面上部の[Internet/LAN(WAN/LAN)]をクリックし、[Internet]を選択します。

| WZR-30                                                   |                                                                                     |            |                                                                              |                                                            |               |                                                                                                    | ss Access Point<br>Station                                                    |  |
|----------------------------------------------------------|-------------------------------------------------------------------------------------|------------|------------------------------------------------------------------------------|------------------------------------------------------------|---------------|----------------------------------------------------------------------------------------------------|-------------------------------------------------------------------------------|--|
| TOP                                                      | Internet/LAN                                                                        | 無線設定       | セキュリティー                                                                      | ゲーム&アプリ                                                    | NAS           | 管理設定                                                                                                    | ステータス                                                                         |  |
| かんたん設定                                                   | E&基本情報                                                                              |            |                                                                              |                                                            |               |                                                                                                    | ログアウト<br>マニュアル/アブリ                                                            |  |
| かんたん<br>基本設定<br>※ <u>12</u> タ<br>※ 11n倍<br>※ 無線の<br>インター | この<br>こうかり接続を行うう<br>ホーシーを接続を行うう<br>ホード/無線の基本設定する<br>電告した設定する<br>ネット<br>ーネット対応ゲームを使う | <u>ita</u> | ■Internet情報<br>(DHCPサーバーよ<br>)Internetケーブル<br>接続状態<br>解放<br>接続確認             | <b>リIPアドレスを自動間</b><br>本接続)<br>乳 合わせ中<br>: 書き換え<br>現在の状態を表示 | 文得-<br>7<br>7 | かんたん設定&基本<br>生側がかんたん設定。<br>右側がエアステーショ<br>よります。<br>基本設定                                                          | た情報     イ       つ     ジェク     ボート                                             |  |
|                                                          |                                                                                     |            | i・フィルター     ステータス 停止     停止     利用期限 「i・フィ     信報     信報     EFE 802 11 p/g/ | p<br>パレター』は無効です<br>酸を更新する<br>h (Auto / 11 ch )             |               | インターネット構築を行<br>internet(例の回線増加体系)<br>ーネット接続が行うするは<br>します。<br>プロバイダーから入手した<br>等の資料がある場合は用<br>い。                  |                                                                               |  |
|                                                          |                                                                                     |            | SSID 10<br>認証方式 W<br>暗号化 AI                                                  | 66F3FDAA7C1<br>PA-PSK<br>ES<br>《①》 AOSS設定画面へ               |               | <ol> <li>11n倍速モード/無続<br/>する</li> <li>無線LANのSSIDとチ<br/>行います。</li> <li>無線の暗号化を設定</li> <li>無線LANの暗号化(W)</li> </ol> | <b>象の基本設定を</b><br>ャンネルのI設定を<br><b>定をする</b><br>/EP/ <u>TKIP</u> / <u>AES</u> ) |  |
|                                                          |                                                                                     |            | ■エコモード<br>ステータス スケ<br>信載                                                     | ジュール機能無効<br>酸を更新する<br>機能                                   |               | の設定を行います。<br><b>(ンターネット</b><br><b>インターネット対応・</b><br>インターネット対応・<br>インターネット対応・                                    | ゲー <b>ムを使う</b><br>ームを使う                                                       |  |

# STEP2

「IPアドレス取得方法」の[PPPoEクライアント機能を使用する]にチェックを入れます。

| BUFFALO         Wireless Access Point           WZR-300HP         AirStation                                                                                                    |                                                                                                    |                                        |                |        |                                                                                                    |                                                     |  |  |
|----------------------------------------------------------------------------------------------------|----------------------------------------------------------------------------------------------------|----------------------------------------|----------------|--------|----------------------------------------------------------------------------------------------------|-----------------------------------------------------|--|--|
| TOP Internet/LAN 無線設定 セキュリティー ゲーム&アプリ NAS 管理設定 ステータス                                                                                                    |                                                                                                    |                                        |                |        |                                                                                                    |                                                     |  |  |
| Internet PPPoE データ通信                                                                                                    | カード DDNS P                                                                                                    | PTPサーバー LAN                            | I DHCPリース ア    | 7ドレス変換 |                                                                                                    | ログアウト                                               |  |  |
| 派主DFT1月 平区                                                                                                    |                                                                                                    |                                        |                |        | Internetポート語ウ                                                                                                    | マニュアル/アプ                                            |  |  |
| <ul> <li>ロンタ</li> <li>ロンタ</li> <li>ローク</li> <li>ローク</li> <li>ローク</li> <li>ローク</li> <li>アータ</li> <li>データ</li> <li>データ</li> <li>データ</li> <li>データ</li> <li>データ</li> <li>データ</li> <li>データ</li> <li>データ</li> <li>データ</li> <li>データ</li> <li>データ</li> <li>データ</li> <li>データ</li> <li>データ</li> <li>データ</li> <li>データ</li> <li>アーク</li> <li>アーク</li></ul> | <ul> <li>ーネット@スタートをご</li> <li>ナーバーからIPアドレジ</li> <li>クライアント機能を使</li> <li>加mberedを使用する</li> <li>連信カードを使用する</li> <li>定</li> <li>レス</li> <li>255.255.</li> </ul> | 行う<br>ス <u>を自動取得</u><br>用する<br>255.0 V |                |        | internet/「下設定<br>internet/側ボートの設<br>通常 <u>internet</u> /側ボート<br>ドなど外部のネットワ・<br>す。<br><b>Pフドレス取得方法</b><br>Internet/側 <u>Pフドレス(</u><br>定します。<br>NTERNETボートにP? | 定です。<br>を、インターネッ<br>ークへ 接続しま<br>の取得方法を指<br>マドレスを指定す |  |  |
| ※PPPoE接続先の設定はInternet/LAN設定 - <u>PPPoE設定</u> で行ってください              [拡張設定]                                                                                                    |                                                                                                    |                                        |                |        | る方法として、下記の<br>することができます。<br>線がどの方式を採用し<br>いては、ご契約のプロ                                                                                                    | いずれか を選択<br>利用している回<br>っている かにつ<br><u>いイダー</u> へお問  |  |  |
| デフォルトゲートウェイ                                                                                                    |                                                                                                    |                                        |                |        | い合わせくたさい。<br>よくわからない場合は                                                                                                    | 、「インターネット                                           |  |  |
| ブライマリー:<br>DNS(ネーム)サーバーアドレス ブライマリー:<br>セカンダリー:                                                                                                    |                                                                                                    |                                        |                |        | @スタートを行う」を選択することをお<br>すすめします。現在の <u>Internet</u> 側 <u>PP</u><br>ドレスの取得状況は、システム情報ペ                                                                           |                                                     |  |  |
| Internet側MACアドレス         ● デフォルトのMACアドレスを使用 (10:6F:3F:DA:A7:C1)           ● 手助設定                                                                                                    |                                                                                                    |                                        |                |        | ーン ご唯 認じさま 9 。                                                                                                    | 。                                                   |  |  |
| Internet側MTU値 1500 パイト                                                                                                    |                                                                                                    |                                        |                |        | 「インターネット@スタートを行う」では、                                                                                                    |                                                     |  |  |
| 設定                                                                                                    |                                                                                                    |                                        |                |        | Internet(肌の回線種類<br>ーネット接続が完了す<br>自動的に行います。                                                                                                    | リを採索 し、インタ<br>するまでの設定を                              |  |  |
|                                                                                                    |                                                                                                    |                                        |                |        | 注意                                                                                                    |                                                     |  |  |
|                                                                                                    |                                                                                                    | Copyright © 201                        | 6 Buffalo Inc. |        | <ul> <li>「インターネット@</li> </ul>                                                                                                    | ・スタートを行う」の 🔻                                        |  |  |

### STEP3

「DNS(ネーム)サーバーアドレス」欄に、プロバイダ指定のDNSアドレスを入力し、 [設定]ボタンをクリックします。 ※指定がある場合のみ入力します。

| HUFFALO<br>WZR-300HP                                                                                                    | Wireless Access Point<br>Air Station                                                                                                    | •          |  |
|----------------------------------------------------------------------------------------------------|----------------------------------------------------------------------------------------------------|------------|--|
| TOP Internet/LAN 無線設定 セキュリティー ゲーム&アプリ NAS                                                                                                    | S 管理設定 ステータス                                                                                                    | z          |  |
| Internet         PPPoE         データ通信カード         DDNS         PPTPサーバー         LAN         DHCPリース         アドレス変           経路情報                                                                                      | 換 ログア<br>マニュアル/ア                                                                                                    | ウト         |  |
| IPアドレス取得方法       ○ インターネット@スタートを行う         DHCPサーバーからIPアドレスを目動取得       ● PPPoEクライアント検護を使用する         ○ IP Unnumberedを使用する       ○ データ通信カードを使用する         ○ 手動設定       IPアドレス         サブネットマスク       255 255 255 255 0 | Internetボート設定<br>Internet側ボートの設定です。<br>道常Internet側ボートを、インターネット<br>など分部のネットワークへ 接続しま<br>す。<br>Pアドレス取得方法<br>Internet側Pアドレスの取得方法を指<br>定します。<br>NTERNETボートにPアドレスを指定す<br>る方法として、下記のいずれかを選択<br>することができます。利用している回<br>縁かどの方式を採用しているのし |            |  |
| ※PPPoE接続先の設定はInternet/LAN設定 - <u>PPPoE設定</u> で行ってください                                                                                                    |                                                                                                    |            |  |
|                                                                                                    | いては、こ契約のフロハイターへお問い合わせください。                                                                                                    |            |  |
| テフォルトゲートウェイ<br>DNS(ネーム)サーバーアドレス<br>(の) テノオルトのMACアドレスを使用 (10:0F:3F:DA:A7:C1)                                                                                                    | よくわからない場合は、「オンターネット<br>@スタートを行う」を選択することをお<br>すすめします。現在の <u>Internet倒Pア<br/>ドレス</u> の取得状況は、システム情報ペ<br>ージで確 記できます。                                                                                                    |            |  |
| Internet側MACアトレス<br>〇 手動設定                                                                                                    | インターネット@スタートを行う                                                                                                    |            |  |
| Internet側MTU値 1500 パイト<br>設定                                                                                                    | 「インターネット@スタートを行う」では、<br>Internet(側の回線種別を探索し、インタ<br>ーネット接続が完了するまでの設定を<br>自動的に行います。                                                                                                    | !          |  |
|                                                                                                    | 注意                                                                                                    |            |  |
|                                                                                                    | <ul> <li>・「インターネット@スタートを行う」の</li> </ul>                                                                                                    | ) <b>-</b> |  |

## STEP4

画面上部の[PPPoE]を選択します。

| BUFFALD         Wreless Access Point           WZR-300HP         AirStation                                                       |                       |                                                                                  |                     |                                                                |                                                                                                    |  |  |
|----------------------------------------------------------------------------------------------------|-----------------------|----------------------------------------------------------------------------------|---------------------|----------------------------------------------------------------|----------------------------------------------------------------------------------------------------|--|--|
| TOP Internet/LAN                                                                                                    | 無線設定 セキュリティー          | ゲーム&アプリ                                                                          | NAS                 | 管理設定                                                           | ステータス                                                                                                    |  |  |
| Interne PPPoE データ通信<br>経路情報                                                                                                    | カード DDNS PPTPサーバー LAI | N DHCPリース ア                                                                      | ドレス変換               |                                                                | ログアウト<br>マニュアル/アプリ                                                                                                    |  |  |
|                                                                                                    |                       |                                                                                  | L                   | nternet术一ト設定                                                   | <u>^</u>                                                                                                    |  |  |
| <ul> <li>              インターネット@スタートを行う             ・クターネット@スタートを行う             ・クロアドレスを目動取得             ・             ・</li></ul> |                       |                                                                                  |                     |                                                                | <u>Internet</u> (側ボートの設定です。<br>通案 <u>internet</u> (側ボートを、インターネッ<br>ちなど外部のネットワークへ 接続しま<br>す。<br><b>Pアドレス取得方法</b><br>Internet(側 <u>アンドレス</u> の取得方法を指 |  |  |
| サフネ<br>※PPPoE接続先の設定はInterne                                                                                                    |                       | 定します。<br><u>NTERNETボートにPアドレス</u> を指定す<br>る方法として、下記のいずれか を選択<br>オスニとができます、利用・ている回 |                     |                                                                |                                                                                                    |  |  |
| [拡張設定]                                                                                                    | \$                    | 。<br>しては、ご契約の<br>プロ<br>いては、ご契約の<br>プロ                                            | がいているかにつ<br>バイダーへお問 |                                                                |                                                                                                    |  |  |
| デフォルトゲートウェイ                                                                                                    | J                     | くわからない場合は                                                                        | 、「インターネット           |                                                                |                                                                                                    |  |  |
| DNS(ネーム)サーバーアドレス <sup>プライマリー:</sup><br>セカンダリー:                                                                                    |                       |                                                                                  |                     | ◎人ダートを行う」を選<br>すすめします。現在の<br>『 <u>しス</u> の取得状況は、<br>ージで確認できます。 | 択することをお<br>) <u>Internet側Pア</u><br>システム情報ペ                                                                                                    |  |  |
| Internet側MACアドレス                                                                                                    |                       | 1.4- +- Laz                                                                      | 5しまたみ               |                                                                |                                                                                                    |  |  |
| Internet側MTU値                                                                                                    | 1500 パイト              |                                                                                  |                     | 「インターネット@スタートを行う」では、                                           |                                                                                                    |  |  |
| Internet制が2018年編制を辞来し、イ<br>ーネット掲載が売するまでの認知<br>自動的に行います。                                                                           |                       |                                                                                  |                     |                                                                | リを探索 し、インタ<br>するまでの設定を                                                                                                    |  |  |
|                                                                                                    |                       | 注意                                                                               |                     |                                                                |                                                                                                    |  |  |
|                                                                                                    | Copyright © 20        | 16 Buffalo Inc.                                                                  |                     | <ul> <li>「インターネット@</li> </ul>                                  | スタートを行う」の 🔻                                                                                                    |  |  |

### STEP5 [接続先の編集]ボタンをクリックします。

| WUFFALD<br>WZR-300HP                                                           |                                                                                                    | ss Access Point<br>Station                                                                                             |  |
|--------------------------------------------------------------------------------|----------------------------------------------------------------------------------------------------|----------------------------------------------------------------------------------------------------|--|
| TOP Internet/LAN 無線設定 セキュリティー ゲーム&アブリ NAS                                      | 管理設定                                                                                                    | ステータス                                                                                                    |  |
| Internet   PPPoE データ通信カード   DDNS   PPTPサーバー   LAN   DHCPリース   アドレス変換<br>経路情報   |                                                                                                    | ログアウト<br>マニュアル/アプリ                                                                                                    |  |
|                                                                                | PPPoE設定                                                                                                    | <b>^</b>                                                                                                    |  |
| デフォルトの接続先 現在有効になっている接続先はありません<br>TP Linnumberget使田時の接続先 現在有効になっている接続先はありません。   | Internet側の設定で PPPのF方式を指                                                                                                    |                                                                                                    |  |
| IF CHURDEREDUCTHOTOTICALLA RECEIVED CONTRACTION CONTRACTION                    | Table 30 - COV-ンマさらに詳細<br>定した場合、このペーンでさらに詳細<br>な設定を行うことができます。<br>Internet[Woy36月大気をPPO6]こ設<br>定するためには、[Internet/LAN]-<br>Enternet]のInternet[WEFZPL_2O<br>取得方法で、[PPO6Dライアント機能]<br>もく(はIP Unnumberedを使用する)を<br>遅択してください。 |                                                                                                    |  |
| PPPoE接続先リスト           接続先No.         名称           携続先の設定は登録されていません             |                                                                                                    |                                                                                                    |  |
| 接続先の編集<br>接続先経路の表示<br>Nb. 接続先 宛先アドレス 送信元アドレス<br>接続先経路の該定は登録されていません<br>接続先経路の編集 | 注意<br>Internet(個の)通信方<br>パーからIPTドレス・<br>利助定口の場合やし<br>スタートを行う消遣こ<br>い外が検知された<br>ージを設定する必要<br>定しても使用れま<br>また、「インターネッ<br>」 違称時にはこのペー<br>いる情報が書き 替<br>す。                                                                   | 式が[DHCPサー<br>を自動取得え「手<br>「フシターネット@<br>時にPPPoに方式<br>場合には、このペ<br>跡でありません(服<br>せん)。<br>・©スタートを行う]<br>・うに設定されて<br>りることがありま |  |
|                                                                                | デフォルトの接続先<br>PPPoE接続先リストで<br>登録されている場合、<br>ット接続に使用する接<br>す。                                                                                                    | 接続先が複数<br>通常インターネ<br>続先を選択しま                                                                                           |  |
|                                                                                |                                                                                                    | •                                                                                                    |  |

#### STEP6

接続先の情報を入力し、[新規追加]ボタンをクリックします。

| WZR-300HP                      |                                                                                                    |                  |                                                                                  | Wirele<br>Air S                                               | ss Access Point<br>Station       |  |
|--------------------------------|----------------------------------------------------------------------------------------------------|------------------|----------------------------------------------------------------------------------|---------------------------------------------------------------|----------------------------------|--|
| TOP Int                        | ernet/LAN 無線設定 セキュリティー                                                                                                    | - ゲーム&アプリ        | NAS                                                                              | 管理設定                                                          | ステータス                            |  |
| Internet PPPoE<br>経路情報         | データ通信カード DDNS PPTPサーバー L                                                                                                    | AN DHCPリース アド    | レス変換                                                                             |                                                               | ログアウト<br>マニュアル/アプリ               |  |
| 編集を終了して前(                      |                                                                                                    |                  | PPPoE設定 - 接続先の編集<br>プロバイダーとPPPoE方式を用いて通<br>信する場合は、この接続先の編集が<br>必要とかります。多くのってバイダー |                                                               |                                  |  |
| PPP0E 按 編 尤 No<br>接 结 生 冬 软    | 1.0 和戏追加<br>DiversityMedia                                                                                                    |                  |                                                                                  | が安となります。多くのフロハイター<br>では、最低ユーザー名・バスワードな                        |                                  |  |
| 接続先ユーザー名                       | DiversityMeida@ixnw.net                                                                                                    |                  |                                                                                  | CONSCIENTING 2010<br>Internet側 <u>Pアドレス</u> (<br>PPPoFS橋中した場合 | 」。)の、)。<br>の取得方法で<br>hでも、接続に生    |  |
| 接続先バスワード                       | 845-01-2 ジーコ United and United United Unit |                  |                                                                                  |                                                               | のページでいく<br>5必要がありま               |  |
| サービス名                          |                                                                                                    |                  |                                                                                  |                                                               |                                  |  |
| [拡張設定]                         |                                                                                                    |                  |                                                                                  | 「編集を於了して前」<br>ボタン                                             | の画面へ戻る」                          |  |
| 接続方法 常時接続 🖌                    |                                                                                                    |                  |                                                                                  | [編集を終了して前の画面へ戻る]ボタ<br>ンをクリックすると、この画面(ページ)                     |                                  |  |
| 自動切断<br>特徴時間 5 分(0分では自動切断にません) |                                                                                                    |                  |                                                                                  | の前に表示していた!<br>す。                                              | 設定画面に戻りま                         |  |
| 認証方法 自動認証 🖌                    |                                                                                                    |                  |                                                                                  | 注意                                                            |                                  |  |
| MTU值 14                        |                                                                                                    |                  |                                                                                  |                                                               |                                  |  |
| MRU値 14                        | が<br>未設定の場<br>さわた PPPoEst                                                                                                    | 合、最初に登録          |                                                                                  |                                                               |                                  |  |
| キーブアライブ 🔽                      | 使用する                                                                                                    |                  |                                                                                  | 選択されます。                                                       | 1000 Log - El <b>9</b> 00 - 01 C |  |
| 新規追加                           | 21.の表示/操作                                                                                                    |                  |                                                                                  | ・<br>「デフォルトの<br>れているPPPol<br>「無効」にする、                         | 接続先」に設定さ<br>E接続先の状態を<br>もしくは削除した |  |
| トトトロに192前に75リン                 | Convict 4                                                                                                    | 1016 Duffala Isa | •                                                                                | 場合、「ナフォ                                                       | ルトの接続先」に                         |  |

| 接続先名称    | DiversityMedia |  |  |
|----------|----------------|--|--|
| 接続先ユーザー名 | 接続用ログインID      |  |  |
| 接続先パスワード | 接続用パスワード       |  |  |
| サービス名    | 空白             |  |  |

※ユーザー名とパスワードは弊社発行の「ダイバー光ネットISPサービス設定情報シート」に 記載のあるログインIDとパスワードを入力します。